# Run your bulk share again

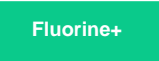

Once a bulk share has a status of **Completed**, an option will become available to run that same bulk share again. You may want to run the same bulk share multiple times if your intent is to migrate the same table data intermittently.

### Prerequisites

1 First, you will need to follow the steps to get started with Replicator and create a bulk share.

#### Procedure

To run your bulk share again, follow these steps:

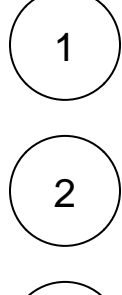

Log into your sharing ServiceNow instance and navigate to **Perspectium > Replicator > Bulk Share** or simply type and then click **Bulk Share** in the Filter Navigator on the upper left-hand side of the screen.

Click into the bulk share with a Completed status that you want to run again.

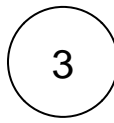

In the upper right-hand corner of the form, click **Execute Again**. You will then be redirected to your list of bulk shares, and your completed bulk share will run again.

| Servicenow. Service Management |                         | Default [Global 🕈                       | Global                  | +                       | System Adn | ninistrator | - (   |
|--------------------------------|-------------------------|-----------------------------------------|-------------------------|-------------------------|------------|-------------|-------|
| 🖓 bulk share                   | K = Bulk Sh<br>Ready to | <b>are</b><br>o Run dev59466_test_agent | Ø                       |                         | Update     | Execute A   | Again |
| e \star ()                     | Name                    | Ready to Run dev59466_test_2            | lick to run v           | Statu                   | Complete   | ed          |       |
| Perspectium                    | Table name              | Incident [incident]                     | ulk share ag            | gain <sup>Started</sup> | 2019-02-   | 12 18:26:02 |       |
| ▼ Replicator                   | Records<br>Processed    | 179                                     |                         | Completed               | 2019-02-   | 12 18:26:21 |       |
| Bulk Share                     | Records per             | 9.42                                    |                         | Duration                | 0          |             |       |
| Scheduled Bulk Shares          | second                  |                                         | )                       |                         | 00         | 00          | 19    |
|                                | Group Share             |                                         |                         | Advanced                |            |             |       |
|                                |                         |                                         | Obfuscated 0<br>Records |                         |            |             |       |
|                                |                         |                                         |                         | Order                   |            |             |       |
|                                | -                       |                                         |                         |                         |            |             |       |

## **Similar topics**

#### **Contact Perspectium Support**

- Create a ServiceNow bulk share
- Create a scheduled bulk share
- Bulk share history set data
- Copy bulk share configurations
- Disable bulk sharing of child records

US: 1 888 620 8880

UK: 44 208 068 5953

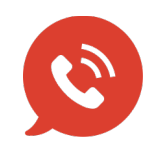

support@perspectium.com